## How to Log into the Romeo Research Portal:

Please note: If you encounter any problems or have any questions, please contact the Romeo Administrator, Bonnie Knott at 807-343-8934 or bknott@lakeheadu.ca

## Lakehead Faculty and Graduate Students

If you are a current Lakehead Faculty member and you have a Lakehead email username and password, you will have access to the Romeo Research Portal when logged into myInfo. Once logged into myInfo, click on "Romeo Research Portal" located under the Web Utilities icon (see screenshot below).

If you are a current Graduate Student who has previously submitted an ethics application and you have a Lakehead email username and password, you will have access to the Romeo Research Portal when logged into myInfo. See below - click on "Romeo Research Portal".

For Students who have **not** been involved in a previous ethics application or if you are an external user (other than Lakehead University), see **Self Registration** on page 3.

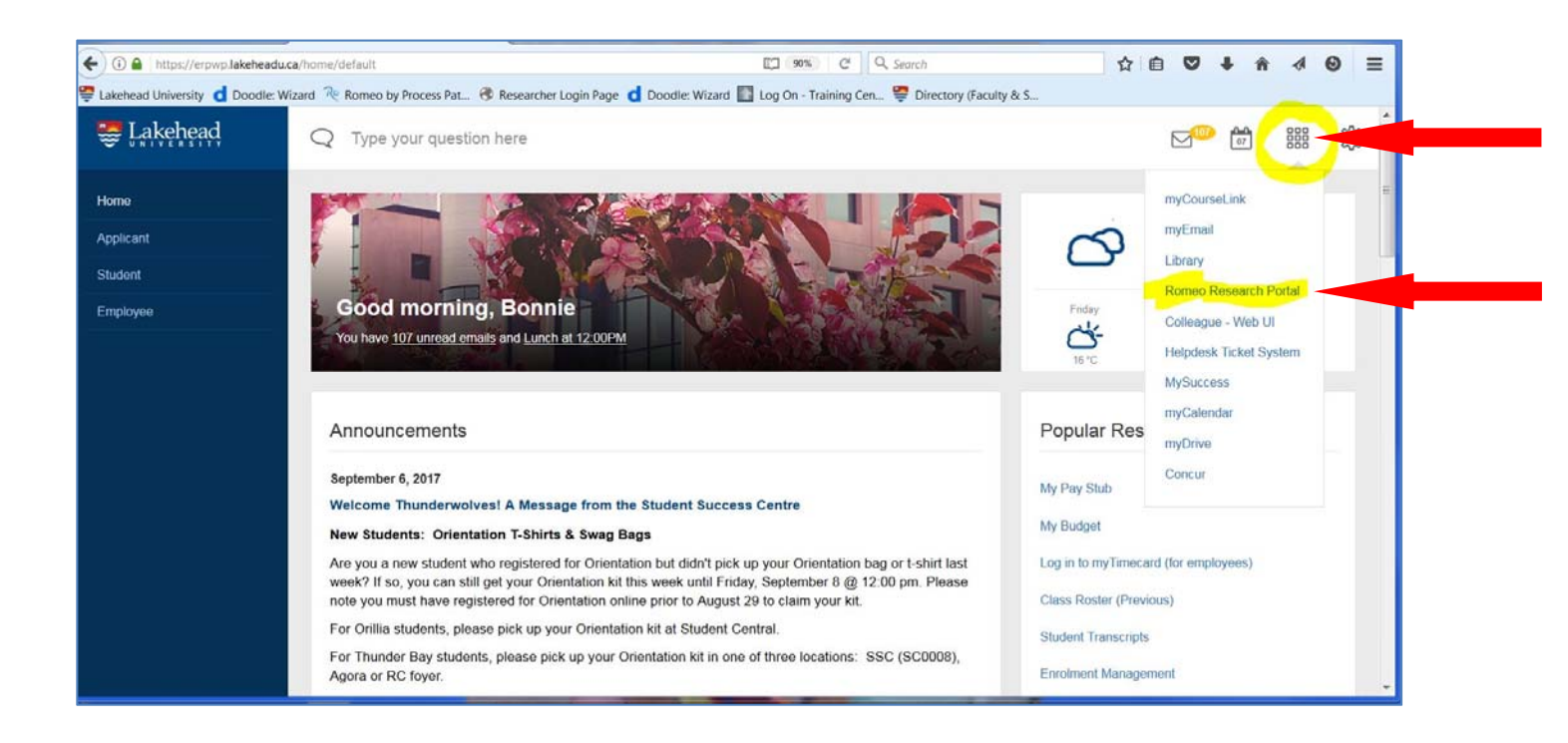

If you receive the following Error message, you are not currently entered in the Romeo database and need to self-register. See **Self Registration** instructions below.

|                                                        | Lakehead                                                                                                    |
|--------------------------------------------------------|----------------------------------------------------------------------------------------------------|
| •                                                      | UNIVERSIII                                                                                                    |
| I Lakehead Facu<br>to Research Port<br>ously submitted | Ity members: To log into Romeo, first log into <u>myInfo</u> , then select<br>al on the left side. If you are a Graduate Student who has<br>an application for funding or ethics, you can log in the same way. If |
| o not have a Res<br>but cannot reme                    | earch Portal login, please Register. If you have a Research Portal<br>ember your Username or Password, contact your system                                                                                        |
| listrator via bknd                                     | nt@lakeneadu.ca                                                                                                    |
|                                                        | Login 🕞                                                                                                    |
|                                                        |                                                                                                    |
| Jsername                                               |                                                                                                    |
| Jsername                                               | adu.ca                                                                                                    |
| Username<br>bmknott@lakehe<br>Password                 | eadu.ca                                                                                                    |
| Jsername<br>bmknott@lakehe<br>Password                 | eadu.ca                                                                                                    |
| Username<br>bmknott@lakehe<br>Password<br>Login Rej    | pister Reset Password                                                                                                    |

## **Self Registration**

To self-register, go to <u>https://romeo.lakeheadu.ca/Romeo.Researcher/login.aspx</u> Click on the **Register** button as indicated below.

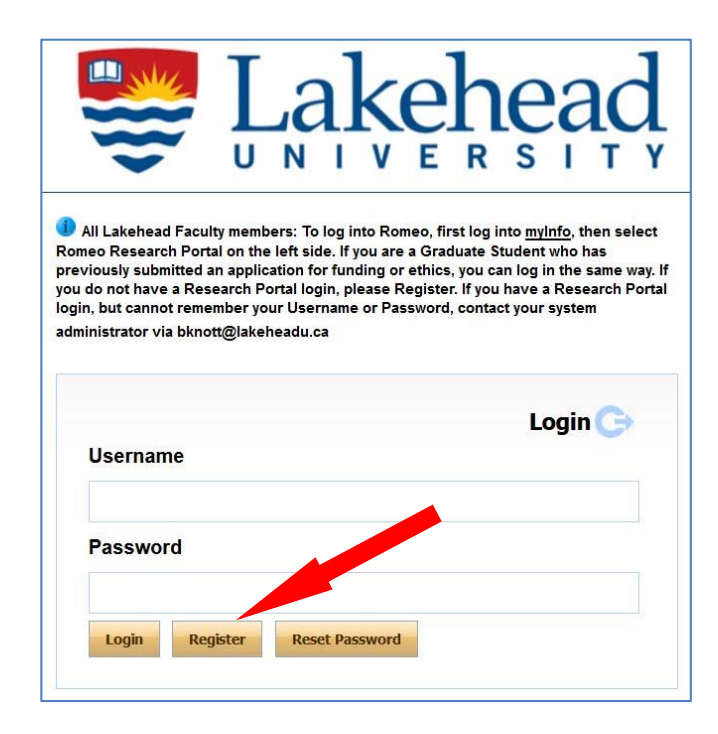

You will be brought to the following screen:

| Prefix/Last Name*;          | Dr.                    |      | Gender :            | Unspecified - |
|-----------------------------|------------------------|------|---------------------|---------------|
| First Name*:                |                        |      | Phone1 :            |               |
| Email*:                     |                        |      | Phone2 :            |               |
| Country :                   | Canada                 |      | Fax :               |               |
| Institution :               |                        |      | Rank :              |               |
| Address :                   |                        |      | Alternate Address : |               |
| Comments :                  |                        |      |                     |               |
|                             | Add New                | 34   |                     |               |
| Affiliations*:              | Level                  | Unit | Primary             |               |
| <i>and 19</i> 7,757,757,757 | No records to display. |      |                     |               |
|                             | Ready                  |      |                     |               |
|                             |                        |      |                     |               |

Enter the requested information. **Fields marked with a red asterisk are mandatory**. At a minimum, enter your **Lastname**, **Firstname**, **Email address**, and **Affiliation**. For **Affiliation**, select the 'Add New' button and choose from the drop down list for **Department**. Applications will be routed to the listed Department Chair/Director for approval, if/when required.

If you are NOT from Lakehead University, please choose **External** from the **Department** drop down list.

If you are not from Lakehead and do not see your Institution listed, please contact Bonnie Knott at 807-343-8934 or <u>bknott@lakeheadu.ca</u> and she will add your institution.

When complete, click on **Register** at the bottom right. You will receive a message "Thank you for registering with us. Please go to your e-mail and follow the instructions to complete the registration." You will be asked to enter new password.

You will receive an email from <u>research@lakeheadu.ca</u>. Click on the link to confirm your registration. Your **Username** and **Confirmation Code** are provided in the email.

If you forget your password, select **Reset Password**. You will receive an email from <u>research@lakeheadu.ca</u> Click on the link to confirm your registration. Your **Username** and **Confirmation Code** are provided in the email.

|                                         | Lakehead                                                                                                    |
|-----------------------------------------|----------------------------------------------------------------------------------------------------|
| -                                       | UNIVERSITY                                                                                                    |
| -                                       |                                                                                                    |
| All Lakehead Fa                         | aculty members: To log into Romeo, first log into <u>myInfo</u> , then select                                                           |
| meo Research F<br>eviously submitt      | Portal on the left side. If you are a Graduate Student who has<br>ed an application for funding or ethics, you can log in the same way. |
| u do not have a l                       | Research Portal login, please Register. If you have a Research Port                                                                     |
| gin, but cannot re<br>ministrator via b | emember your Username or Password, contact your system                                                                                  |
|                                         | kilott@lakeneadd.ca                                                                                                    |
|                                         |                                                                                                    |
|                                         |                                                                                                    |
|                                         | Login                                                                                                    |
| Username                                |                                                                                                    |
|                                         |                                                                                                    |
|                                         |                                                                                                    |
|                                         |                                                                                                    |
| Password                                |                                                                                                    |
| Password                                |                                                                                                    |
| Password                                |                                                                                                    |
| Password                                | Register Reset Password                                                                                                    |
| Password                                | Register Reset Password                                                                                                    |

If you encounter any problems or have any questions, please contact the Romeo Administrator, Bonnie Knott at 807-343-8934 or bknott@lakeheadu.ca